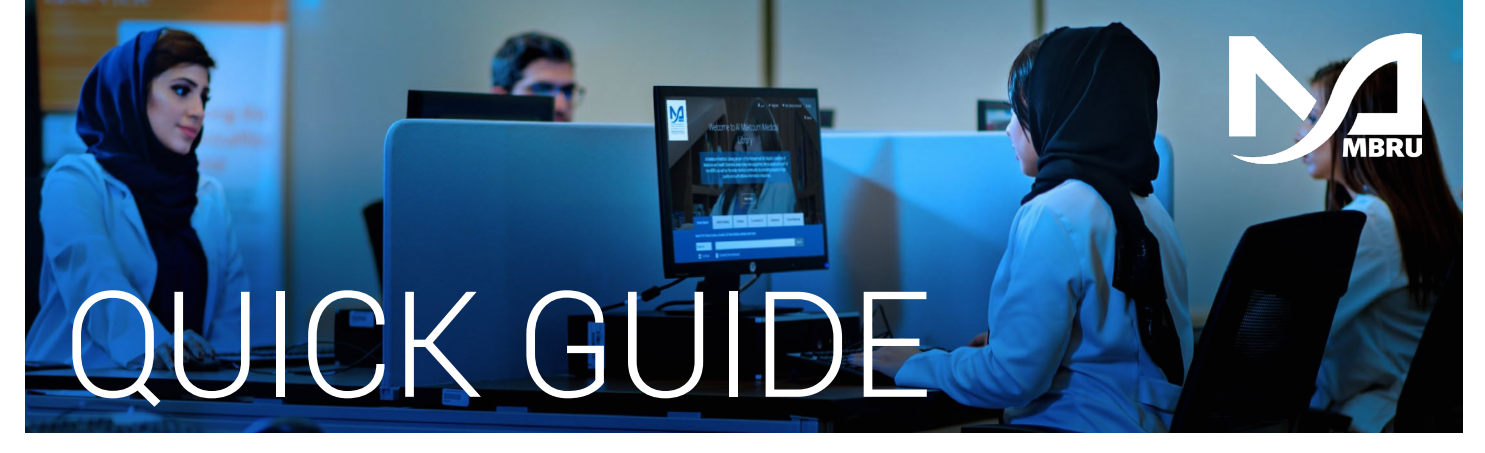

## Link to library resources from PubMed

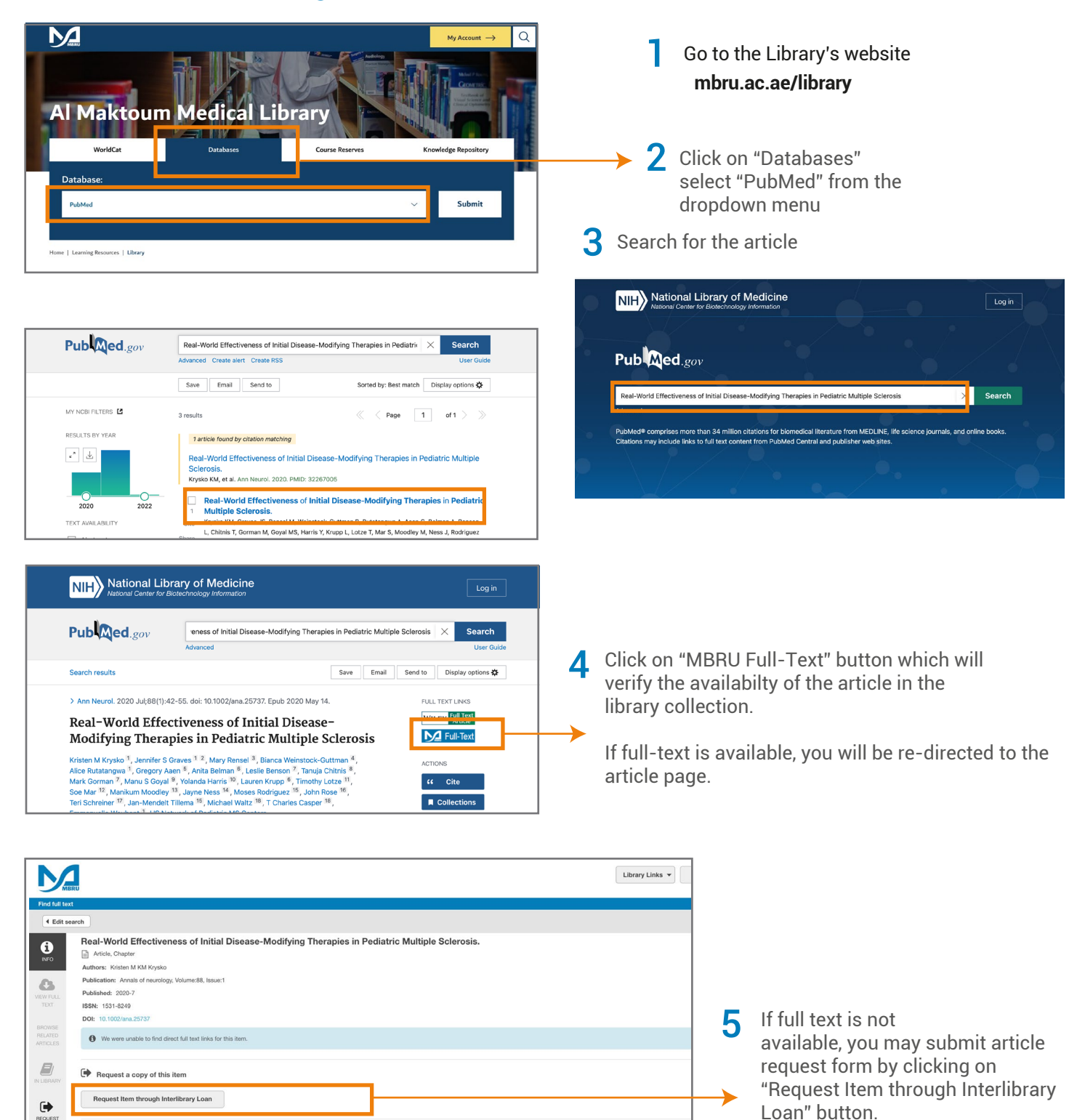

Cite this item

1